## **Islandora Solr Facet Pages**

## Overview

The Islandora Solr facet pages module creates an alphabetical "A to Z" browse from metadata indexed in Solr. The "facets" are the fields that Solr will search in to build the A-to-Z browse. You can set up multiple A-to-Z pages.

## Dependencies

This module requires the following modules/libraries:

- Islandora
- Tuque
- Islandora Solr Search

## Downloads

Release Notes and Downloads

#### **Code Repository**

https://github.com/Islandora/islandora\_solr\_facet\_pages

### Installation

Install as usual, see this for further information.

## Configuration

Configuration for this module is located in Administration > Islandora > Solr Index > Facet Pages (admin/islandora/search/islandora\_solr/facet\_pages)

| Facet pages<br>SOLR FIELD                                                  | LABEL                                                  | РАТН     |  |
|----------------------------------------------------------------------------|--------------------------------------------------------|----------|--|
| mods_subject_topic_ms                                                      | Subjects                                               | subjects |  |
|                                                                            |                                                        |          |  |
|                                                                            |                                                        |          |  |
|                                                                            |                                                        |          |  |
| Configure facet pages. Save se                                             | ttings for additional empty fields.                    |          |  |
| Results per page                                                           |                                                        |          |  |
| Results per page<br>25<br>The amount of values returned                    | l per page. Leave empty to return all                  | fields   |  |
| Results per page 25 The amount of values returned Maximum searchable facet | l per page. Leave empty to return all<br><b>values</b> | fields   |  |

- Enter the name of an indexed Solr field of type "string" into Solr Field.

   a. See Appendix D for a list of Solr fields.

   Enter a label for the browse page for this Solr field.
   Enter a unique path ending for this browse page.

   a. The browse page will be automatically created at http://path.to.your.site/browse/[path]
   Click Save

- 4. Click Save.

The example in the above image creates an A-to-Z subject browse:

# Subjects

ALL A B C D E F G H I J K L M N O P Q R S T U V W X Y Z

Showing 1 - 22 of 22

- Aerial photographs (1)
- Airplanes (1)
- Architectural photographs (1)
- Artillery (Weaponry) (1)
- Banks (1)
- Boats (1)
- Buildings (1)
- Dale Askey (1)
- Education (2)
- Edwin Mellen Press (1)
- Fishing industry (1)
- Herbert Richardson (1)
- History (1)
- Houses (1)
- Landscapes (1)
- Miltary camps (1)
- Postcards (3)
- Rivers (1)
- Rural areas (1)
- Saint Kitts and Nevis (1)
- Tents (1)
- boycott (1)

ALL A B C D E F G H I J K L M N O P Q R S T U V W X Y Z